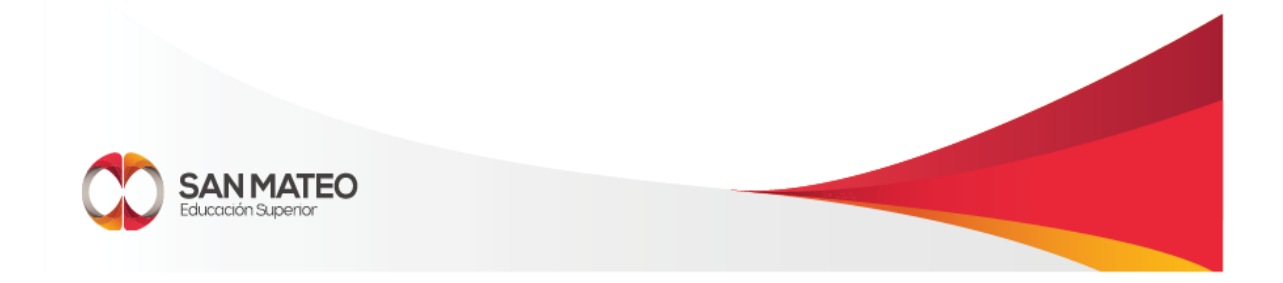

## MANUAL DE USUARIO ACADEMUSOFT - REGISTRO EN LINEA

|                    | MANUAL DE USO            | Código: GTI– MAN - 018 |
|--------------------|--------------------------|------------------------|
|                    | ACADEMUSOFT- REGISTRO EN | Versión: 1.1           |
| Eaucación Superior | LINEA                    |                        |

Ingresaremos al sistema de academusoft a través de la página virtual

<u>www.sanmateo.edu.co</u>, allí damos clic en el botón san mateo/presencial que se encuentra en la parte final, tal como se muestra en la imagen.

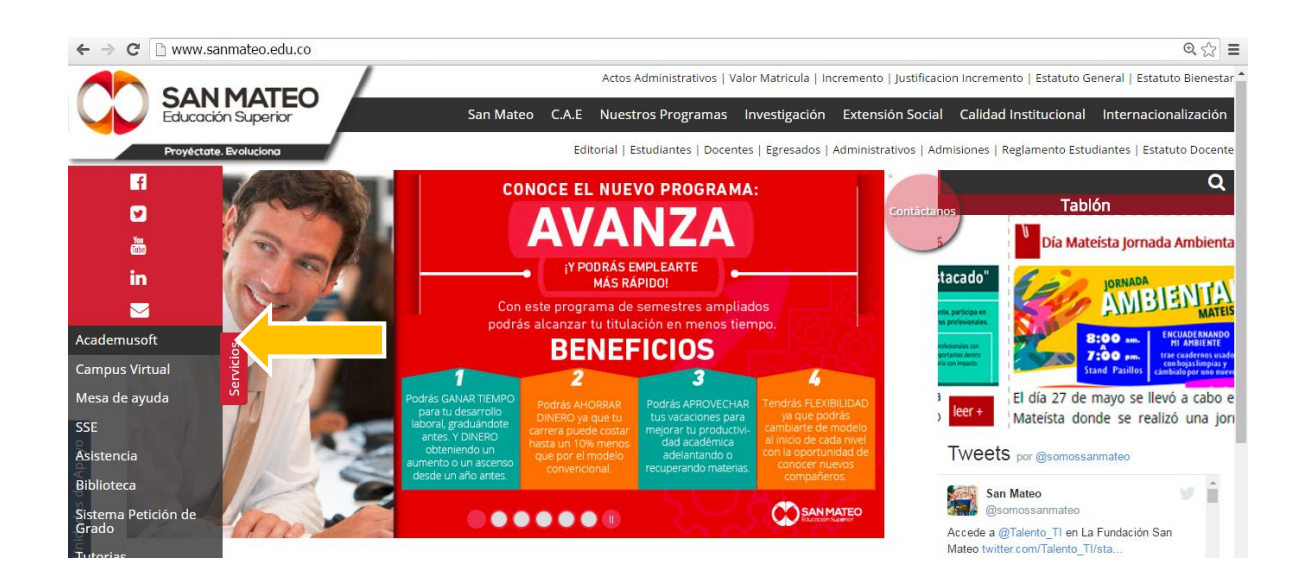

- 1. Luego de dar clic en la pestaña de servicios, damos clic en el botón de ACADEMUSOFT.
- 2. Si lo desea TAMBIÉN PUEDE INGRESAR AL PORTAL dando clic en Estudiante Mateísta y seleccionando la opción ACADEMUSOFT.

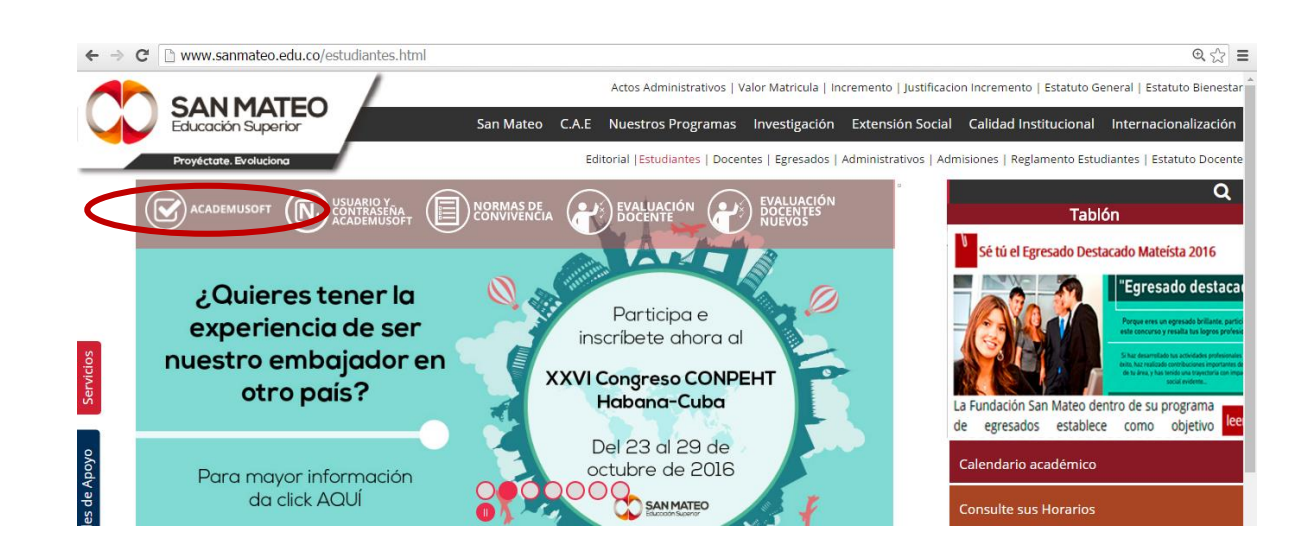

| ELABORÓ       | REVISÓ          | APROBÓ          | FECHA 14/07/2014 |
|---------------|-----------------|-----------------|------------------|
| Desarrollo de | Coordinación de | Coordinación de | Página 2 de 5    |
| Software      | Desarrollo      | Desarrollo      |                  |

| MANUAL DE USO            | Código: GTI– MAN - 018 |
|--------------------------|------------------------|
| ACADEMUSOFT- REGISTRO EN | Versión: 1.1           |
| LINEA                    |                        |

3. Ingrese con su usuario y contraseña al portal web institucional.

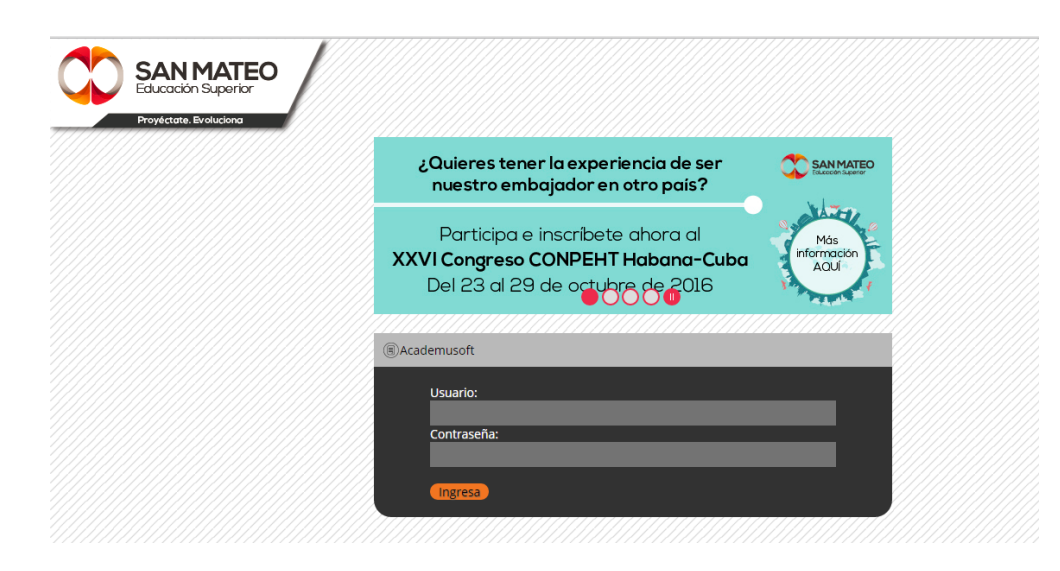

4-De clic en el botón Académico Estudiante

| Camp                                                                                                    |                                                                                                    |
|----------------------------------------------------------------------------------------------------|----------------------------------------------------------------------------------------------------|
| 🔄 🔁 💊 🚺                                                                                                    | Hola, MICHAEL JAIMES, bienvenido(a) a su Campus TI                                                                                                    |
| Editar 🥒                                                                                                    | Editar 🖌                                                                                                    |
| 📻 Mi Calendario                                                                                                    | Anuncios 🕡                                                                                                    |
| Julio         ▼         2000         ▼           Do         Lu         Ma         Mil         Ju         Vi         Sa           3         4         5         6         7         8         9           10         11         12         13         14         15         16           17         18         19         20         21         22         23 | A partir de la fecha puede realizar la evaluación docente Aqui.<br>Ver más Q Editar 🥕                                                                                                    |
| 24 25 26 27 28 29 30<br>31                                                                                                    | Gestión 🧑                                                                                                    |
| Mis Mensajes                                                                                                    | Parámetros<br>Generales IG     Image: Constraint of the second second |

| ELABORÓ       | REVISÓ          | APROBÓ          | FECHA 14/07/2014 |
|---------------|-----------------|-----------------|------------------|
| Desarrollo de | Coordinación de | Coordinación de | Página 3 de 5    |
| Software      | Desarrollo      | Desarrollo      |                  |

5- Seleccione el icono Realizar matricula en Línea, se desplegará una ventana la cual le mostrará las materias registradas en caso de tenerlas, de lo contrario le aparecerá una lista de materias obligatorias las cuales deberá seleccionar una a una y registrar.

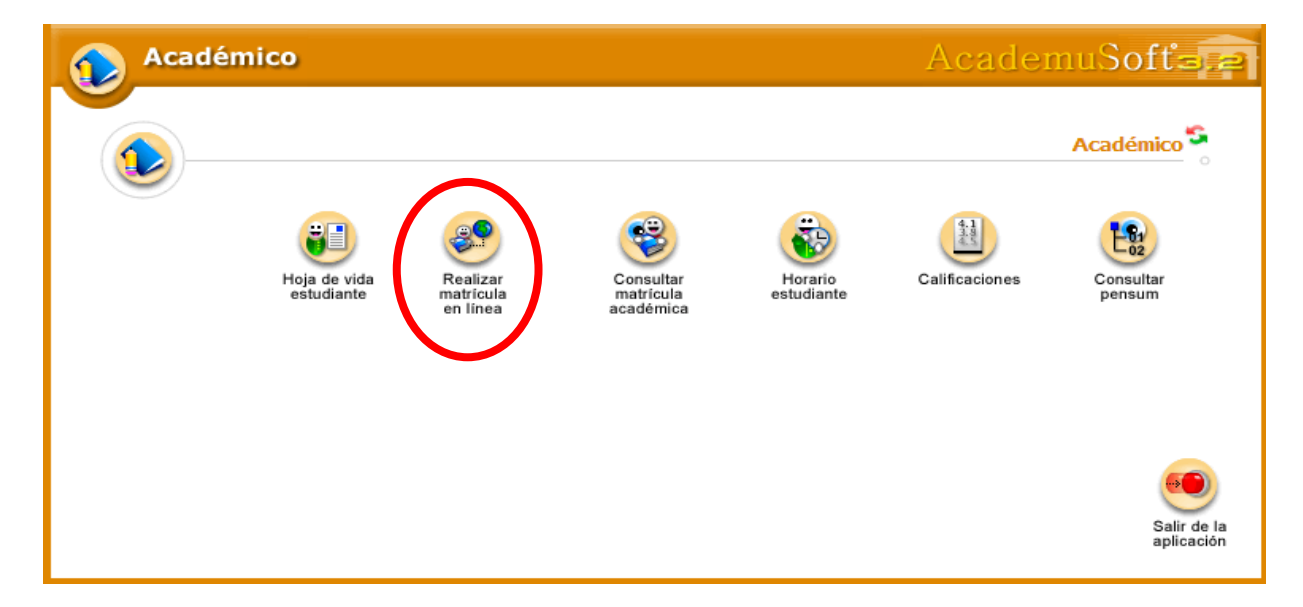

• Como lo muestra la siguiente imagen:

| Código         Identificación         Nombre           6013417106         *0306482447         SINDY NATALIA CHITIVA GONZALEZ           Integranta         Crédito académico<br>Matrioulados         Ubicación Semestral<br>Puede X           DERECHO         13         2           Grúpo Asignatura         Nombre         Crédito académico<br>Matrioulados         Crédito académico<br>Matrioulados         Códilo académico<br>Matrioulados         Colorador de X           Ódigo Asignatura         Nombre         3         3         3         3           Ódigo Asignatura         Nombre         3         3         3         3           Ódigo Asignatura         Nombre         3         3         3         3         3           Ódigo Asignatura         Nombre         2         2         2         3         3         3         3         3         3         3         3         3         3         3         3         3         3         3         3         3         3         3         3         3         3         3         3         3         3         3         3         3         3         3         3         3         3         3         3         3         3         3                                                                                                    |        |               |                  |                   |                  |                                   |              |                      |                          |                     |
|----------------------------------------------------------------------------------------------------|--------|---------------|------------------|-------------------|------------------|-----------------------------------|--------------|----------------------|--------------------------|---------------------|
| Código     Identificación     Nombre       8013417108     1030648447     SINDY NATALIA CHITIVA GONZALEZ       Programa       Crédito académico       DERECHO       Grupos Matriculados       Crédito académico       Crédito académico       Crédito académico       Crédito académico       Crédito académico       Ordente Samestral       Crédito académico       Ordente Samestral       Crédito académico       Ordente Samestral       Crédito académico       Ordente Samestral       Crédito académico       Ordente Samestral       Ordente Samestral       Crédito académico       Ordente Samestral       Crédito académico       Ordente Samestral       Ordente Samestral       Ordente Samestral       Ordente Samestral       Ordente Samestral       Ordente Samestral       Ordente Samestral       Ordente Samestral       Ordente Samestral       Ordente Samestral <td< th=""><th></th><th></th><th></th><th></th><th>Información</th><th></th><th></th><th></th><th></th><th></th></td<>                                                                                                    |        |               |                  |                   | Información      |                                   |              |                      |                          |                     |
| Código Asignatura     Nombre     Crédito<br>Matriculados     Crédito<br>Ubicación Semestral<br>Puede 1     Crédito<br>Puede 1       Código Asignatura     Nombre     Crédito<br>académico     Crédito<br>académico     Grédito<br>académico       Código Asignatura     Nombre     Crédito<br>académico     Grédito<br>académico     Grédito<br>académico       0     6012111504     DERECHO ADMINISTRATIVO GENERAL     3     Cuarto<br>2       0     6012112204     DERECHO LABORAL COLECTIVO     2     2       0     6012112704     DERECHO PENAL ESPECIAL     2     2       0     6012112704     DERECHO PENAL ESPECIAL     2     2                                                                                                    | Códi   | go            | Identificación   |                   |                  | Nombre                            |              |                      |                          |                     |
| Programa         Crédito académico<br>Matriculados         Ubicación Semestral<br>Matriculados         Crédito a<br>usicación Semestral<br>Ubicación Semestral<br>Crédito<br>3         Crédito<br>3         Crédito<br>3           Código Asignatura         Nombre         Crédito<br>3         Crédito<br>3         Crédito 3         Crédito 3         Crédito 3         Crédito 3         Crédito 3 | 601341 | 7108          | 1020542447       |                   | SINE             | Y NATALIA CHITIVA                 | GONZALEZ     |                      |                          |                     |
| DERECHO         13         13           Grupos Matriculados           Crédito         Crédito         colspan="2">Grupos Matriculados           0         6012111504 DERECHO ADMINISTRATIVO GENERAL         3 CUARTO         3 CUARTO           0         6012112204 DERECHO LABORAL COLECTIVO         2 CUARTO         3 CUARTO           0         6012112704 DERECHO PENAL ESPECIAL         2 CUARTO         2 CUARTO           0         6012112704 DERECHO PENAL ESPECIAL         2 CUARTO         2 CUARTO                                                                                                    |        |               | Frograma         |                   |                  | Crédito académico<br>Matriculados | Ubicación Se | emestral             | Crédito aca<br>Puede Mat | idémio:<br>trioular |
| Grupos Matriculados           Código Asignatura         Nombre         Cofedito<br>sostémico<br>o di<br>Soluziona         Crédito<br>asignico<br>o di<br>Soluziona         Crédito<br>asignico<br>o di<br>Soluziona         Cuanto<br>asignico<br>o di<br>Soluziona         Cuanto<br>asignico<br>o di<br>Soluziona         Cuanto<br>asignico<br>o di<br>Soluziona         Cuanto<br>asignico<br>o di<br>Soluziona         Cuanto<br>asignico<br>o di<br>Soluziona         Cuanto<br>asignico<br>o di<br>Soluziona         Cuanto<br>asignico<br>o di<br>Soluziona           Soluziona         Soluziona         Soluziona         Soluziona         Soluziona         Soluziona                                                                                                    |        |               | DERECHO          |                   |                  | 13                                |              |                      | 20                       |                     |
| Código Asignatura         Nombre         Crédito<br>acidémico         Crédito<br>de<br>3 cularti           0         6012111504         DERECHO ADMINISTRATIVO GENERAL         3 CULARTI           0         6012112204         DERECHO LABORAL COLECTIVO         2 CULARTI           0         6012112704         DERECHO PENAL ESPECIAL         2 CULARTI           0         6012112704         DERECHO PENAL ESPECIAL         2 CULARTI                                                                                                    |        |               |                  | Grup              | oos Matriculados |                                   |              |                      |                          |                     |
| 0     6012111504 DERECHO ADMINISTRATIVO GENERAL     3 CUARTI       0     6012112204 DERECHO LABORAL COLECTIVO     2 CUARTI       0     6012112704 DERECHO PENAL ESPECIAL     2 CUARTI       0     6012112704 DERECHO PENAL ESPECIAL     2 CUARTI       0     6012112704 DERECHO PENAL ESPECIAL     2 CUARTI                                                                                                    | Códi   | go Asignatura |                  |                   | Nombre           |                                   |              | Crédito<br>académico | Gru                      | po                  |
| 6012112204 DERECHO LABORAL COLECTIVO     2 CUART       6012112704 DERECHO PENAL ESPECIAL     2 CUART       20100000000000000000000000000000000000                                                                                                    |        | 601211150     | 4 DERECHO ADMIN  | ISTRATIVO GENERAL |                  |                                   |              | 3                    | CUARTO                   | A                   |
| 6012112704 DERECHO PENAL ESPECIAL         2 CUARTA           2 CUARTA         2 CUARTA                                                                                                    |        | 601211220     | 4 DERECHO LABOR  | AL COLECTIVO      |                  |                                   |              | 2                    | CUARTO                   | A                   |
| 2 CUARTO                                                                                                    |        | 601211270     | 4 DERECHO PENAL  | ESPECIAL          |                  |                                   |              | 2                    | CUARTO                   | A                   |
|                                                                                                    |        |               | - TROPIL OF LEDU | AR AROCESO        |                  |                                   |              | 2                    | CUARTO                   | A                   |
| Matricula en Linea Matricular Electivas                                                                                                    |        | Matricu       | la en Line       | ea N              | latricula        | r Electiva                        | IS           | 2                    | CUARTO                   | A                   |
| 6012120404 GIA JURIDICA 2 GUART                                                                                                    |        | 601212040     | 4 GÍA JURÍ       | IDICA             |                  |                                   |              | 2                    | CUARTO                   | Ą                   |
|                                                                                                    |        |               |                  |                   |                  |                                   |              |                      | 1                        | limina              |
|                                                                                                    |        |               |                  |                   |                  |                                   |              |                      |                          |                     |

| ELABORÓ       | REVISÓ          | APROBÓ          | FECHA 14/07/2014 |
|---------------|-----------------|-----------------|------------------|
| Desarrollo de | Coordinación de | Coordinación de | Página 4 de 5    |
| Software      | Desarrollo      | Desarrollo      |                  |

6- Después de registradas las materias el estudiante podrá consultar un resumen de su matrícula académica a través del menú principal dando clic en el botón consultar matrícula académica.

| Identificación Nombre Programa Créditos Matriculados Perío 20 Asignaturas Matriculadas        | do Académico |  |
|-----------------------------------------------------------------------------------------------|--------------|--|
| Programa Créditos Matrioulados Perío<br>20<br>Asignaturas Matriouladas                        | do Académico |  |
| 20<br>Asignaturas Matricularias                                                               | lo Académico |  |
| Asignaturas Matriculadas                                                                      | 01           |  |
|                                                                                               |              |  |
| Código Nombre Grupo Horas Prácticas Horas Teórica                                             | s Créditos   |  |
| 55515 SEMINARIO DE PROBLEMAS COLOMBIANOS (VIRTUAL) 2                                          | 2            |  |
| 82747 MODELOS DE CALIDAD DE SOFTWARE N 30-01 2 2                                              | 3            |  |
| 82748 MEJORES PRACTICAS DE DESARROLLO DE SOFTWARE N 30-01 2 2                                 | 3            |  |
| 82751 INGENIERIA DE SOFTWARE II N 30-01 2 2                                                   | 3            |  |
| 82763 APLICACIONES MOVILES II [ BANCO DE ELECTIVAS TECNOLOGIA<br>DE INGENIERIAS ] N 30-01 2 1 | 3            |  |
|                                                                                               | 3            |  |
| 93511 FISICA APLICADA N 30-01 2 2                                                             |              |  |

| ELABORÓ       | REVISÓ          | APROBÓ          | FECHA 14/07/2014 |
|---------------|-----------------|-----------------|------------------|
| Desarrollo de | Coordinación de | Coordinación de | Página 5 de 5    |
| Software      | Desarrollo      | Desarrollo      |                  |